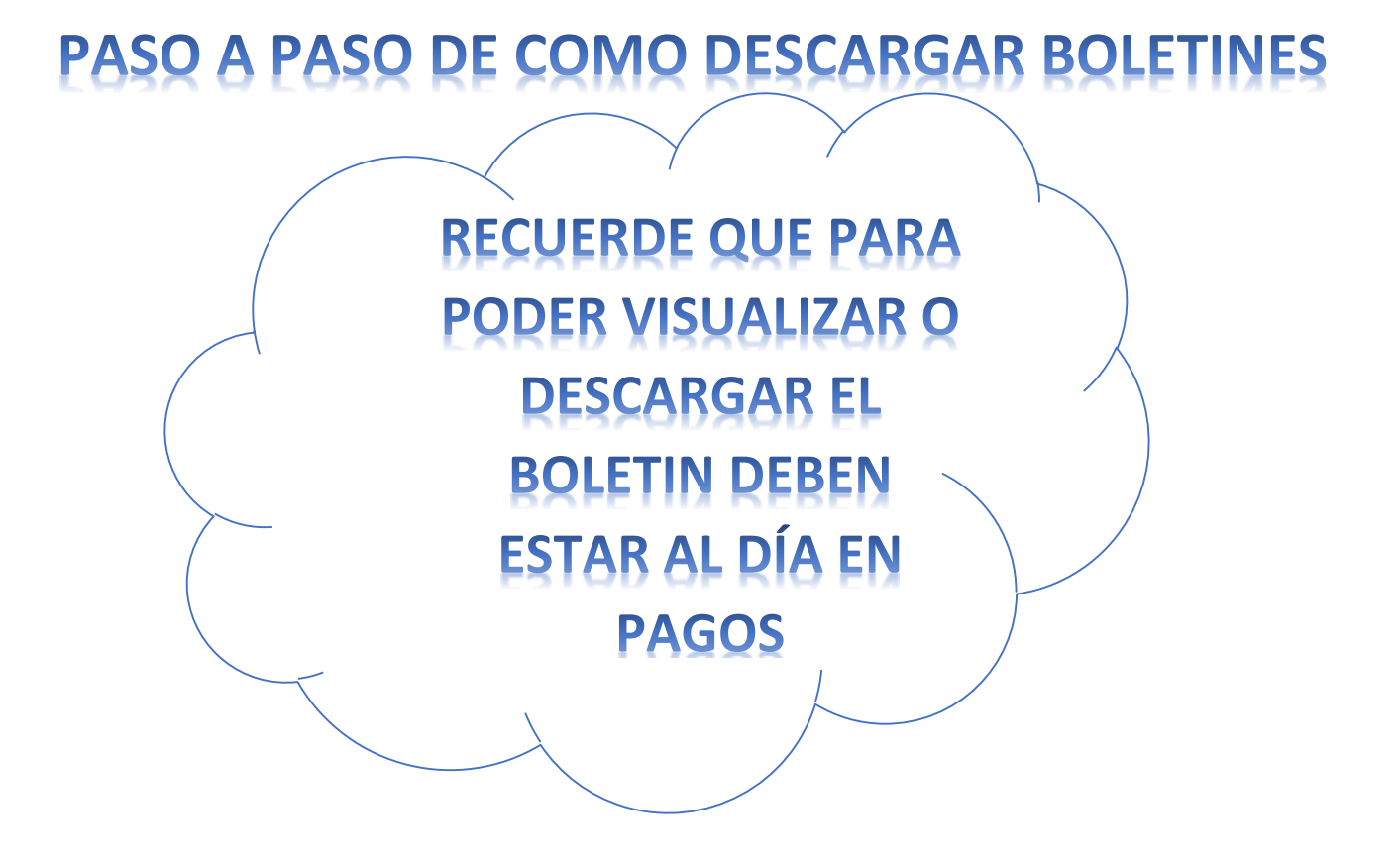

1. Ingresamos a la página del Colegio <u>www.colegiomadrepaulamotal.edu.co</u> le damos clic en el recuadro MASTER 2000

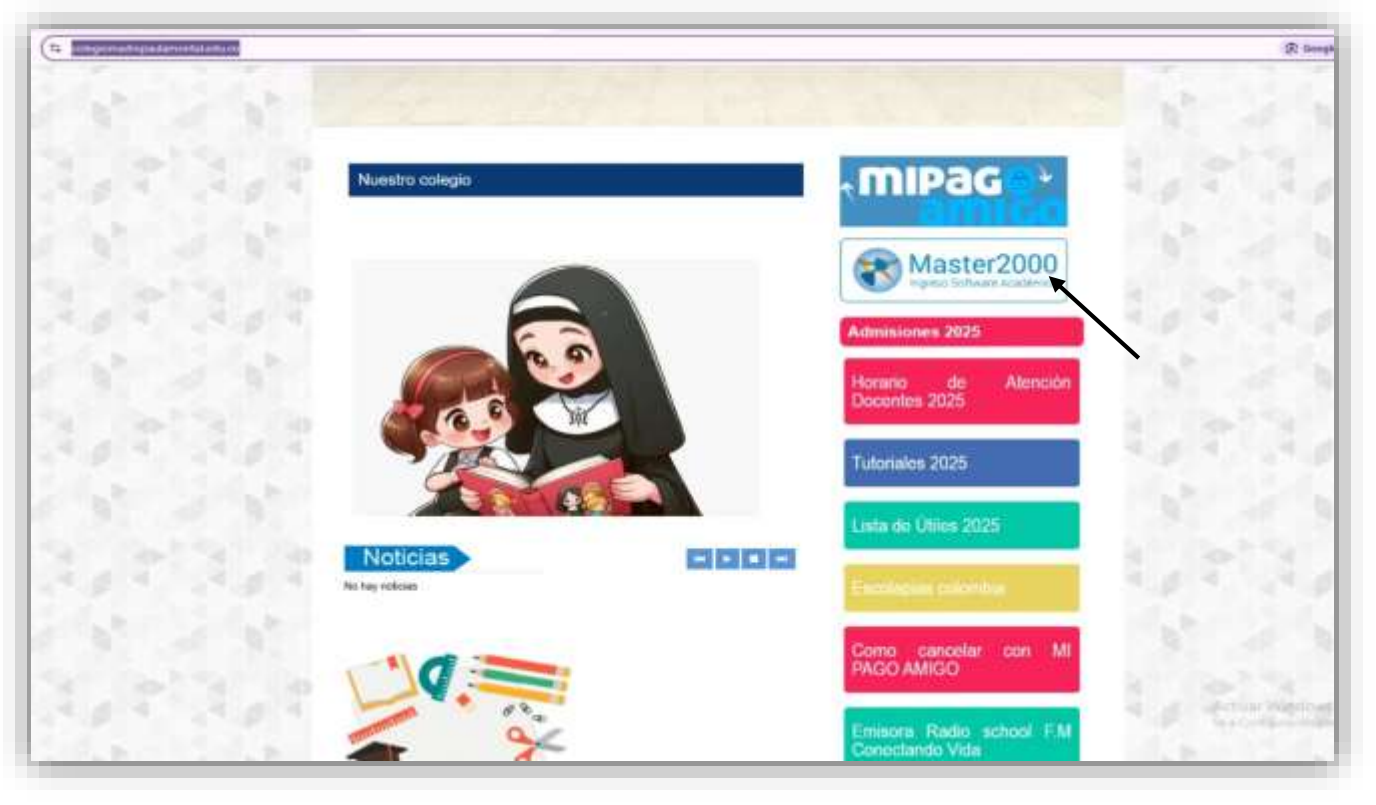

2. Desplegamos el cuadro de SISTEMA ACADÉMICO y seleccionamos ACUDIENTE y clic en ingresar

| Master2000 - Software Académico |                                |                                |  |  |
|---------------------------------|--------------------------------|--------------------------------|--|--|
|                                 | COLEGIO MADRE                  | PAULA MONTAL                   |  |  |
|                                 | Seleccione el sistema          | al que desea ingresar:         |  |  |
|                                 |                                |                                |  |  |
|                                 | Sistema Académico              | Costos Educativos              |  |  |
|                                 | Seleccione el tipo de usuarlo: | Seleccione el tipo de usuario: |  |  |
|                                 | Selectionar                    | Selectionar                    |  |  |
|                                 | Seleccionar                    | []                             |  |  |
|                                 | Rector(a)                      |                                |  |  |
|                                 | Coordinador(a)                 |                                |  |  |
|                                 | Secretaria(o)                  |                                |  |  |
|                                 | Orientación escolar            |                                |  |  |
|                                 | Docente de apoyo               |                                |  |  |
|                                 | Estudiante                     |                                |  |  |
|                                 | Madre                          |                                |  |  |
|                                 | Padre                          |                                |  |  |
|                                 | Acudiente                      |                                |  |  |
|                                 | Administrador de evaluaciones  |                                |  |  |

3. Ingresamos usuario y contraseña (recuerde el usuario es el número de documento del ACUDIENTE y la contraseña es el número de cedula del acudiente más la letra en minúscula del primero apellido del acudiente ej:12345678m) y le damos clic en acceder.

|   | iniciar sesión - Resp           | ponsable Pagos          |                                |  |
|---|---------------------------------|-------------------------|--------------------------------|--|
|   | 1                               | 1                       |                                |  |
|   | COLEGIO MADRE P/                | AULA MONTAL             |                                |  |
|   | Ingrese ili initatio y tantanda | a y haga chican Acceder |                                |  |
| U | [                               | 0                       | The find day for factor in the |  |
|   | Accede                          |                         |                                |  |
|   | Cembiar de umario B             | lestablecer contrase/la |                                |  |

4. aparecerá el siguiente recuadro para confirmación de correo, le damos clic en el cuadro verde CONFIRMAR MAS TARDE.

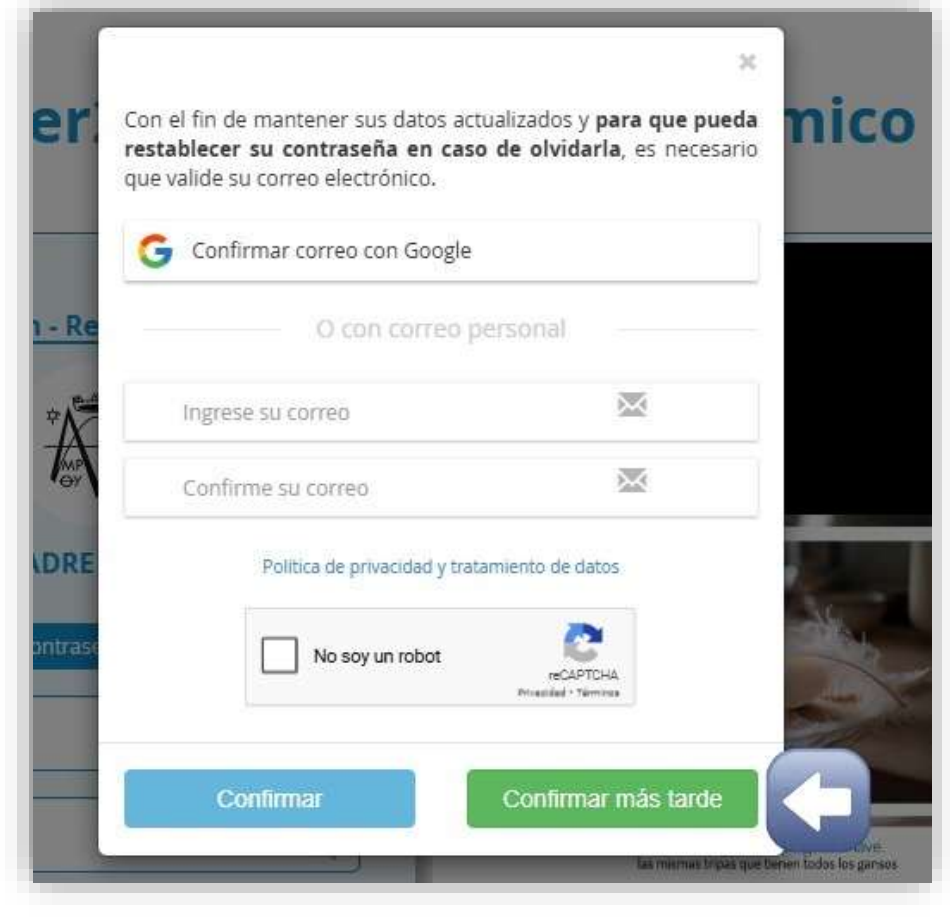

5. nos aparecerá el panel académico daremos clic en el recuadro BOLETIN

| ( | Panel Acudiente                                                                                 |           |
|---|-------------------------------------------------------------------------------------------------|-----------|
|   | COLEGIO MADRE PAULA MONTAL<br>MUNICIPIO DE BOGOTA D.C.<br>Estudian:<br>Matr                     |           |
|   | Director te gru<br>Acudiente V<br>311001033391 - 2025<br>Ma<br>Seguimiento Boletín Hoja de vida | auales    |
|   | Inasistencia Distribución de tiempo Diario de campo E                                           | log based |
| - | Pruebas Cambio de año Cerrar sesión                                                             |           |
| - | <ul> <li>Mensajes Master2000 4</li> </ul>                                                       |           |
|   |                                                                                                 |           |
|   |                                                                                                 |           |

6. Nos solicitara seleccionar el tipo de boletín damos clic y seleccionamos, luego nos solicitara seleccionar el periodo del cual necesitamos el boletín, y ya podemos dar clic en aceptar.

| Par       | OPCI                              | ONES DE INFORMES<br>Incluir      |                                                                                                    |          |  |
|-----------|-----------------------------------|----------------------------------|----------------------------------------------------------------------------------------------------|----------|--|
|           | Formato                           | Boletín MMVx01                   | ~                                                                                                    |          |  |
|           | Grupo                             | 060100 ~                         |                                                                                                    |          |  |
| Direct    | Período                           | 1~                               |                                                                                                    |          |  |
|           | Ciclo                             | 2                                |                                                                                                    | Manualos |  |
| guimiento | Ac                                | 4<br>Gpron <sup>7</sup> Cancelar |                                                                                                    |          |  |
| Pruebas   | Cambio de año                     | Cerrar sesió                     | ón i la característica de la característica de la característica de la característica de la característica de la | Blog     |  |
|           | <ul> <li>Mensajes Mast</li> </ul> | ter2000 2                        |                                                                                                    |          |  |

7. Solicitará confirmación, e indicará que el informe se generará en otra pestaña, le damos clic en cerrar.

| - | Confirmación                           | ×      |
|---|----------------------------------------|--------|
|   | El informe se generará en otra pestaña | Cerrar |
|   | Direct<br>Act                          |        |

8. Ya podremos visualizar el boletín, puede descargarlo en la flecha de descargar o imprimir donde aparece la impresora.

|                                                                                                    | + 00                                                                                                    |                                                      |                                    |                 |
|----------------------------------------------------------------------------------------------------|----------------------------------------------------------------------------------------------------|------------------------------------------------------|------------------------------------|-----------------|
| COLEGI<br>Resoluci<br>Direcci<br>Te-mail colmonulam                                                                                                    | O MADRE PAULA M<br>in 04-025 del 10 de enero del 2017<br>in: Calle 56 Sur No. 15 - 55 Este -<br>743 75 15 - Celular (311) 255 79<br>ilemail com - www.coleuiomadh                                  | IONTAL<br>de SED<br>Bogotà<br>16<br>resulamental ech | 100                                |                 |
| Alamme Cr<br>Presto I                                                                                                    | elidad<br>(Millio)                                                                                                    | Feature Ch                                           | Final 10225                        |                 |
| ABPECTOS EVALUADOS                                                                                                    | PROFESOR                                                                                                    | DESEMPERO                                            | NOTA                               |                 |
| CIENCIAS NATURALES<br>CONCEPTUAL Availue la selate como la unidad honore<br>PROCEDENENTA, Availue la función principal de la sel<br>ACTIVEDENA, Exadem catellos de                                                                                                    | <ul> <li>servedute or units of table per vive.</li> <li>As y indicational der table per vive.</li> <li>As y belies has weren vives que exiler componenties per contente e componenties.</li> </ul> | 0. AL10                                              | 2 2 1                              |                 |
| CIENCIAS BOCIALES                                                                                                    | Annual statements and a second                                                                                                    | 0. ALTO                                              | 4                                  |                 |
| CONCEPTUAL Available has determine hearing de la creati<br>PROCEDENENTAL Available regresseries/conset grafication<br>ACTITUENAL Explorer la somerica de distribut hearing                                                                                                    | del de la vela y el universo;<br>se plane estre la hormación del planeta y el universo<br>de conaction del universo;                                                                               | 0                                                    |                                    |                 |
| EDUCACIÓN ARTIETICA Y CULTURAL                                                                                                    | and they wanted                                                                                                    | D. RUPEROR                                           | NPS 1                              |                 |
| ARTISTICA.                                                                                                    | 1                                                                                                    | D BLIPEROOK                                          | 4.6                                |                 |
| Nurceas articleas para terrente menages y entractiones<br>PROCEDENENTAL, Crear diferenties a constant planteses and<br>ACTITUDINAL: Actuar can leggato hante a los expresion<br>DANZAS                                                                                                    | expenditum<br>combo las litoricas artisticas aprendicias<br>es prestreas y existin es de que compañence.                                                                                           | O SUPERIOR                                           | F                                  |                 |
| CONCEPTUAL Community per nuclei de expresenten nul<br>PROCEDIMENTAL Community expresente expresenten p<br>ACTITUDENAL Logies community expresenten populates                                                                                                    | ranna de las regiónses en se secura Proprietado Bradericale.<br>Iguas de las regións.<br>gan media de las cranción de pasce conseguidosas.                                                         |                                                      |                                    |                 |
| SOCIO EMOCIONAL ETICA Y CATEDRA DE LA PAZ                                                                                                    | Concernment of latency                                                                                                    | D. BASCO                                             | C.A.                               |                 |
| PROCEDENTAL Compression extratigues construction<br>ACTITICENAL Orders las attaccores de confecto y solo                                                                                                    | an para la sama convivancia en al contente macriler y o<br>complete de borne parches.                                                                                                    | actual.                                              |                                    |                 |
| EDUCACIÓN FISICA, RECREACIÓN Y DEPORTES<br>CONCEPTUAL Avalua obres el presouramiento en la l<br>Apúlica Normana de pares y recepción con precisión, quella<br>Activita Norman. Academica y recepción en aconstituídade de se                                                                                                    | antha milicys an las jugades y los resultatos del espe<br>retese a situaciones de jungo real                                                                                                    | ID. ALTO                                             | p                                  |                 |
| EDUCACION RELIGIOSA - FIGUERAS                                                                                                    | the second second second second second second second second second second second second second second second se                                                                                    | D: ALTO                                              | 11                                 |                 |
| Prondero acarco de situaciones donde las offerentes dina<br>las personas.                                                                                                    | uniones il obbiggio de la fermine se reu aprompe q                                                                                                    | ferenciando y veliciande l                           | a torna de decisiones que suitan e |                 |
| LENGUA CABTELLANA                                                                                                    | L                                                                                                    | D.BABCO                                              |                                    |                 |
| CONCEPTUAL Comprender elementes impertantes de<br>PNOCEDIMENTAL Agricar de manara semple los temas<br>temas campte calego de conserva semple los temas<br>temas calego de conserva de conserva de conserva de conserva de conserva de conserva de conserva de conserva de<br>conserva de conserva de conserva | a langus centellana dentro de Notos Recarios.<br>más importantes de una lectura y clasificar gramatica                                                                                             | menia lin elementris que                             | er eller se encantran de la        |                 |
| Para result we an                                                                                                    | menunue y no entitito a su desarrollo pertonal funta-                                                                                                    | n ar 10                                              | 1                                  |                 |
| ARITMETICA                                                                                                    |                                                                                                    | 0.4170                                               |                                    |                 |
| CONCEPTUAL Andrew y ultime rumence redundes, y<br>PROCEDBAENTAL Anature las apenaciones con numer                                                                                                    | effects, para soucher problemas an observing contact<br>in televine y erform para the solution a diversity o                                                                                       | tas<br>ductores                                      |                                    |                 |
| ACTITUDINAL: Explorer is relacitor de los afterentes aon                                                                                                    | ernes de maneriscilor, el utilizarlos en diferentes conte                                                                                                    | utce const la Merature, la                           | STRUCTURY STORE                    |                 |
|                                                                                                    | methy as relation on a destination for its angular                                                                                                    | y poligonee en la modella                            | octor de la geornelita.            |                 |
| Lacionez HIAA<br>CONCEPTUAL: Analizer los conceptos balences de los<br>PROCEDIBIENTAL: Analizer cada uno de los conceptos<br>ACTITUCINAL: Ecolorar la antición de prohemas en los<br>conceptos.                                                                                                    | básicos de la georietria en conjunto con sus transfor<br>que intervienen los conceptos básicos de la georietri                                                                                     | e. 6 cuel permite constru                            | r el conocimiento de fierne        | actives Mindows |